#### 資格登録・更新時の手続き方法

資格登録・更新が可能な指導者は、<u>有効期限の約2か月前から</u>指導者マイページで登録・更新手続きが可能になります。 お手続き方法についてのご案内は、同時期に、別途マイページに登録されているアドレス宛にもご案内を行っております。 資格更新の条件、手続き期間の詳細については<u>こちら</u>

#### 手続き方法

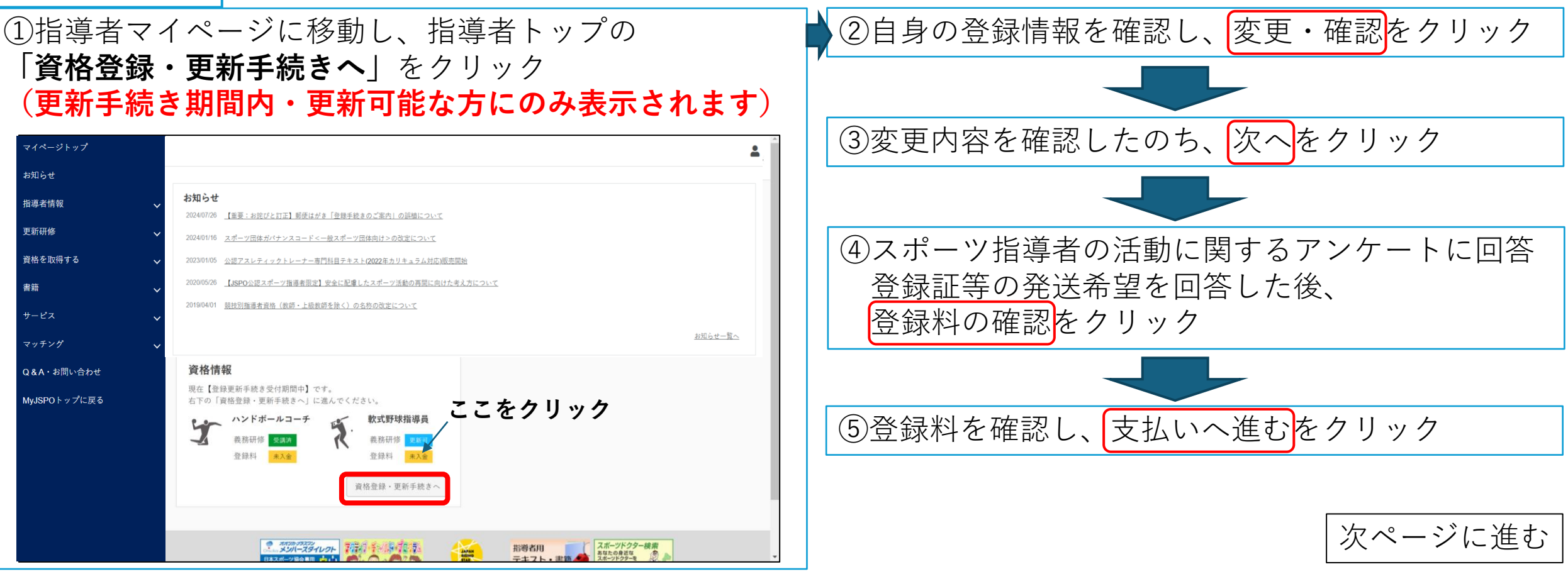

資格登録・更新時の手続き方法

資格更新が可能な指導者は、<u>有効期限の約2か月前から</u>指導者マイページで更新手続きが可能になります。

| 手  | ≦続き方法   | ]       |    |                                   |                     |
|----|---------|---------|----|-----------------------------------|---------------------|
| ⑥金 | 額を確認し、  | 「次へ」をクリ | ック | ⑦お支払い方法を                          | を選択                 |
|    | × SP•RT | 注文情報    |    | < SPORT                           | 決済方法選択              |
|    | 金額      | ¥ 金額を確認 |    | と <b>クレジットカード</b><br>ご利用可能なクレジット: | カードで支払う             |
|    |         |         |    | コンビニエンスストア<br>お近くのコンピニエンスス        | <b>7</b><br>ストアで支払う |
|    |         |         |    | 5                                 |                     |
|    |         |         |    |                                   |                     |
|    |         |         |    | e e                               |                     |
|    |         |         |    | <b>8</b> :                        |                     |
|    |         |         |    |                                   |                     |
|    | 2       | k∧ ⊙    |    |                                   |                     |
|    |         |         |    |                                   |                     |

**P2** 

### 資格登録・更新時の手続き方法

資格更新が可能な指導者は、<u>有効期限の約2か月前から</u>指導者マイページで更新手続きが可能になります。

### 手続き方法

| コン     | ビニエンスストアの場合                                      |
|--------|--------------------------------------------------|
| < SP   | RT ב>עבד>עער                                     |
| 金額     | ¥                                                |
| お支払い店舗 | #を選択してください 🕜                                     |
| 3      |                                                  |
|        |                                                  |
|        | 姓 🕑                                              |
|        | 名                                                |
|        | 電話番号                                             |
|        | 入力された市通番号は、お支払いの際に必要になる場合がござ<br>いますので、必ずお控えください。 |
|        | 次へ ④                                             |

⑧お支払い店舗・必要事項を入力する

| クレジットカードの場合                      |                                   |  |  |  |
|----------------------------------|-----------------------------------|--|--|--|
| < SP•RT                          | クレジットカード                          |  |  |  |
| 金額                               | ¥                                 |  |  |  |
| カード番号                            | VISA 🌒 🚰                          |  |  |  |
| 有効期限 (MM/YY)                     | セキュリティコード                         |  |  |  |
| カード名義人                           | セキュリティコードとは?                      |  |  |  |
| 「カード番<br>期限」「セ<br>コード」を<br>「次へ」を | 替」「有効<br>2キュリティ<br>2記入し、<br>2クリック |  |  |  |
| ×                                | ~ ⊙                               |  |  |  |

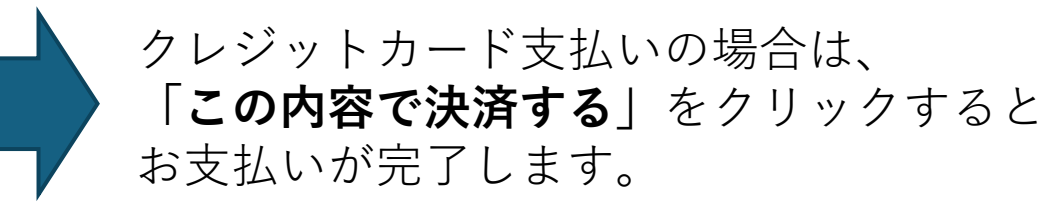

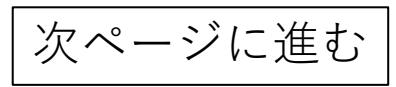

資格登録・更新時の手続き方法

資格更新が可能な指導者は、<mark>有効期限の約2か月前から</mark>指導者マイページで更新手続きが可能になります。

### 手続き方法

⑧-1(コンビニ支払いの場合は)支払番号が発番されますので、指定のコンビニでお支払いください。

⑨お支払い完了後、指導者マイページに登録されているアドレス宛に入金完了メールが届きます。 ※コンビニエンスストア支払いの場合は、反映まで1~2時間程度お時間を頂く場合がございます。

⑩お支払いが完了することで、資格の更新手続きは完了です。手続きから約1か月後に、登録証(新規登録の場合は認定証も)をお送りいたします。

入金完了メール (例)

| JSPO]登録更新料のお支払が完了しました  |                                      |  |  |  |
|------------------------|--------------------------------------|--|--|--|
| ナナシ ナリヒ  <br>(登録番号 : 0 | × 様<br>)15231)                       |  |  |  |
| 以下のとおり、                | 公認スポーツ指導者登録料のお支払い(クレジット決済)が完了いたしました。 |  |  |  |
| 【お支払額】<br>10,000円      |                                      |  |  |  |
| 【受付日時】<br>2018年07月09月  | 3 18:17                              |  |  |  |

領収書の発行は、「**資格情報」欄**から

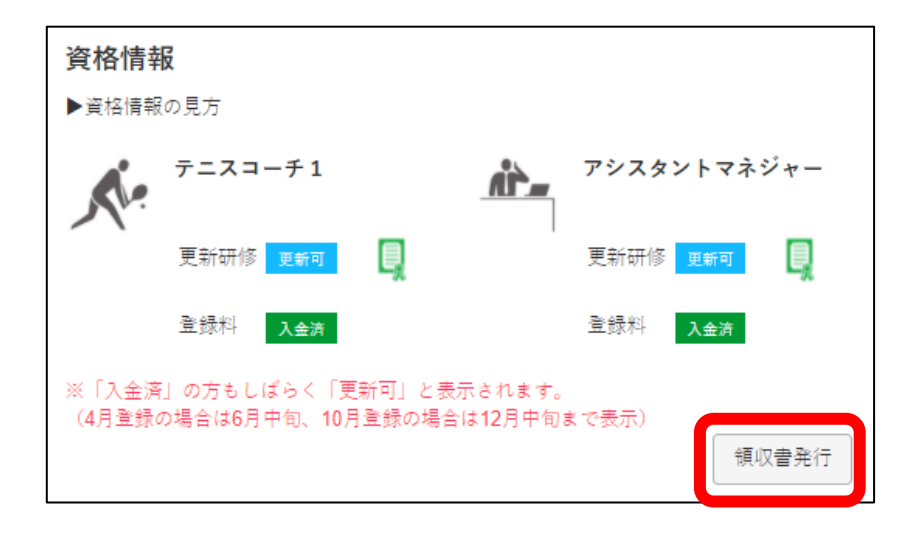